# **Employee Review**

To Review the Access Request Form electronically go to <u>www.fullerton.edu</u> log into the campus portal, and select the Titan Online tab.

1. In Titan Online Select "My Workplace"

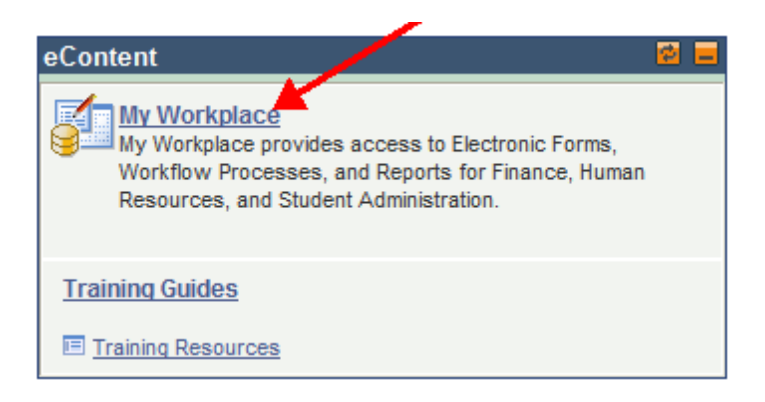

2. Go to "My Work" and choose the appropriate pending Access Request Form

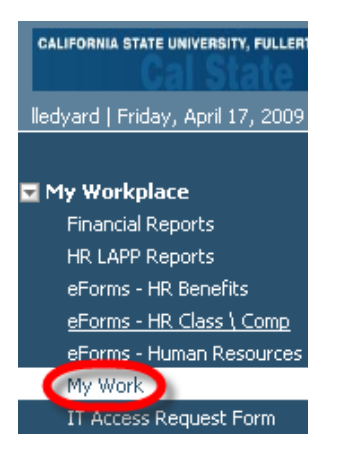

3. Choose the Appropriate Form

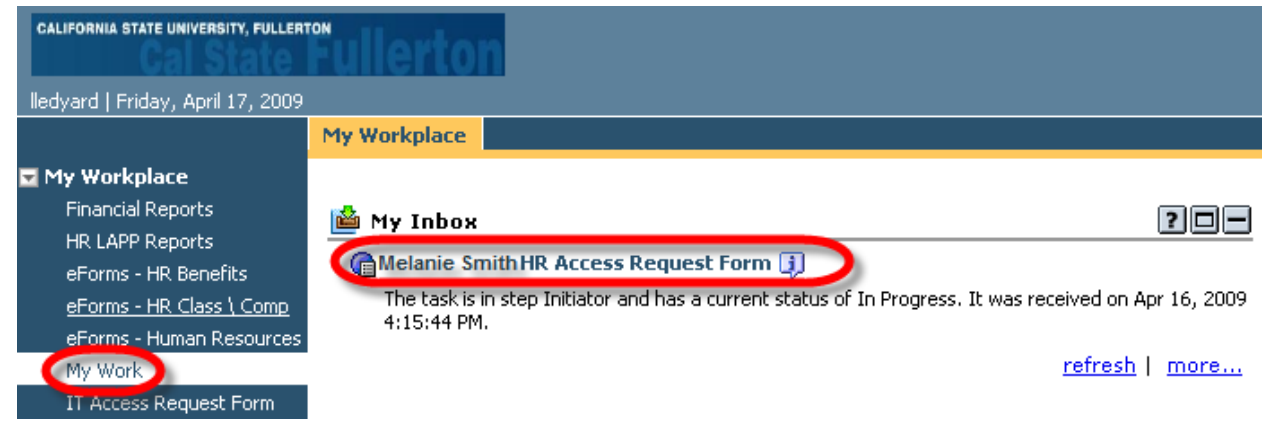

#### 4. Next, go to the Signatures Page

## 4a. For HR and Finance

| CALIFORNIA STATE UNIVERSITY                                                                                                    | California State Liniversity Fullerto             | 0   |
|----------------------------------------------------------------------------------------------------|---------------------------------------------------|-----|
| FULLERTON                                                                                                    | Finance System Access Request Fo                  | orm |
|                                                                                                    | Access and Compliance Form                        |     |
| L contribution to a state of the state of the state of th | d arrea to follow the Access and Compliance       |     |
| Employee Name                                                                                                    | Dates to follow the Access and Compliance.        | ite |
| certify that this access is appropriate f                                                                                                    | or this individual's duties and responsibilities. |     |
| Administrator Name                                                                                                    |                                                   | 23  |

### 4b. For Campus solutions

| yee Info           | Departments              | Admissions Office    | Records Office                   | Scheduling Office                       | Financial Aid      | Student Financials  | M   |
|--------------------|--------------------------|----------------------|----------------------------------|-----------------------------------------|--------------------|---------------------|-----|
|                    |                          |                      |                                  |                                         |                    |                     |     |
|                    | CALIFORNIA ST            | THE UNIVERSITY       | California Sta<br>Campus Solutio | ate University, Ful<br>ons Access Reque | lerton<br>est Form |                     |     |
| Employe            | e Information (          | Please enter CWID to | retrieve employee                | information)                            |                    | Name : Cristina Gar | cia |
| Employee<br>(CWID) | <sup>e ID:</sup> 8000000 | 0                    | Ca                               | mpus E-mail: ittraini                   | ng@fullerton.ed    | du                  |     |
| First Nam          | e: Tuffy                 |                      | La                               | st Name: 'Titan                         |                    |                     |     |
| Departme           | nt Name: Intern          | ational Education &  | Exch De                          | epartment ID: 10144                     |                    |                     |     |
| Title: A           | Admin Support C          | Coord 12 Mo          | Ci                               | ampus Extension: 77                     | 777                |                     |     |
| Division:          | IT - Information         | n Technology         | Appropri                         | ate Administrator:                      | ori Arthur         |                     |     |
| Perm               | nanent 🔽 Te              | mporary If Ter       | mporary, List Appoi              | ntment End Date:                        | 06/30/2012         |                     |     |
| Facu               | lty 🔽 Staff              | Management           | Student                          | Other                                   |                    |                     |     |
| Account A          | Action Request (         | choose one)          | O Ne                             | w User 💿 Existing                       | User 🦳 Chang       | ge Department       |     |
|                    | Go to S                  | ecurity Page         |                                  | Go                                      | to Signature       | s Page              |     |

5. Electronically sign the form by checking that you have read and understood the Access and Compliance Form

| PDF 🛛 🎦 Complete    | 📲 Close                                                                                                |   |
|---------------------|----------------------------------------------------------------------------------------------------|---|
| * Responses:        | < Select a response > 💌                                                                                |   |
| Comment:            |                                                                                                    |   |
| Page 1 Page 2       |                                                                                                    | 4 |
|                     | California State University, Fullerton<br>Finance System Access Request Form                           |   |
| Certify that I ha   | e read, understood and agree to tollow the Access and Compliance form which I signed when I was hired. |   |
| Emp                 | byee Name Melanie Smith Date 06/16/2009                                                                |   |
| I certify that this | ccess is appropriate for this individual's duties and responsibilities.                                |   |
| Adr                 | inistrator Name: Joe Manager Date 06/16/2009                                                           |   |
|                     | Name Date                                                                                              |   |

6. Next, Either Accept or Reject the form

| 🔊 PDF   🚰 Complete | Close                                     |  |
|--------------------|-------------------------------------------|--|
| * Responses:       | < Select a response > 💌                   |  |
| Comment:           | < Select a response ><br>Accept<br>Reject |  |

# 7. Finally, Click Complete

| PDr Complete                                                                                 |                                                |                                     |                                  |   |  |
|----------------------------------------------------------------------------------------------|------------------------------------------------|-------------------------------------|----------------------------------|---|--|
| Comment:                                                                                     |                                                |                                     |                                  | - |  |
| Page 1 Page 2                                                                                |                                                |                                     |                                  | M |  |
| CALIFORNIA STATE UNIVERSITY<br>FULLERTON                                                     | California State Unive<br>Finance System Acces | ersity, Fullerton<br>s Request Form | n                                |   |  |
| VI certify that I have read, understood and a                                                | agree to follow the Access and                 | Compliance form                     | which I signed when I was hired. |   |  |
| Employee Name Melanie                                                                        | e Smith                                        | Date                                | 6/16/2009                        |   |  |
| I certify that this access is appropriate for this individual's duties and responsibilities. |                                                |                                     |                                  |   |  |
| Administrator Name: Joe Ma                                                                   | anager                                         | Date                                | 6/16/2009                        | _ |  |